## 如何开启"高级网站优化"功能

## 1.选择"网站管理"-"通用功能设置"

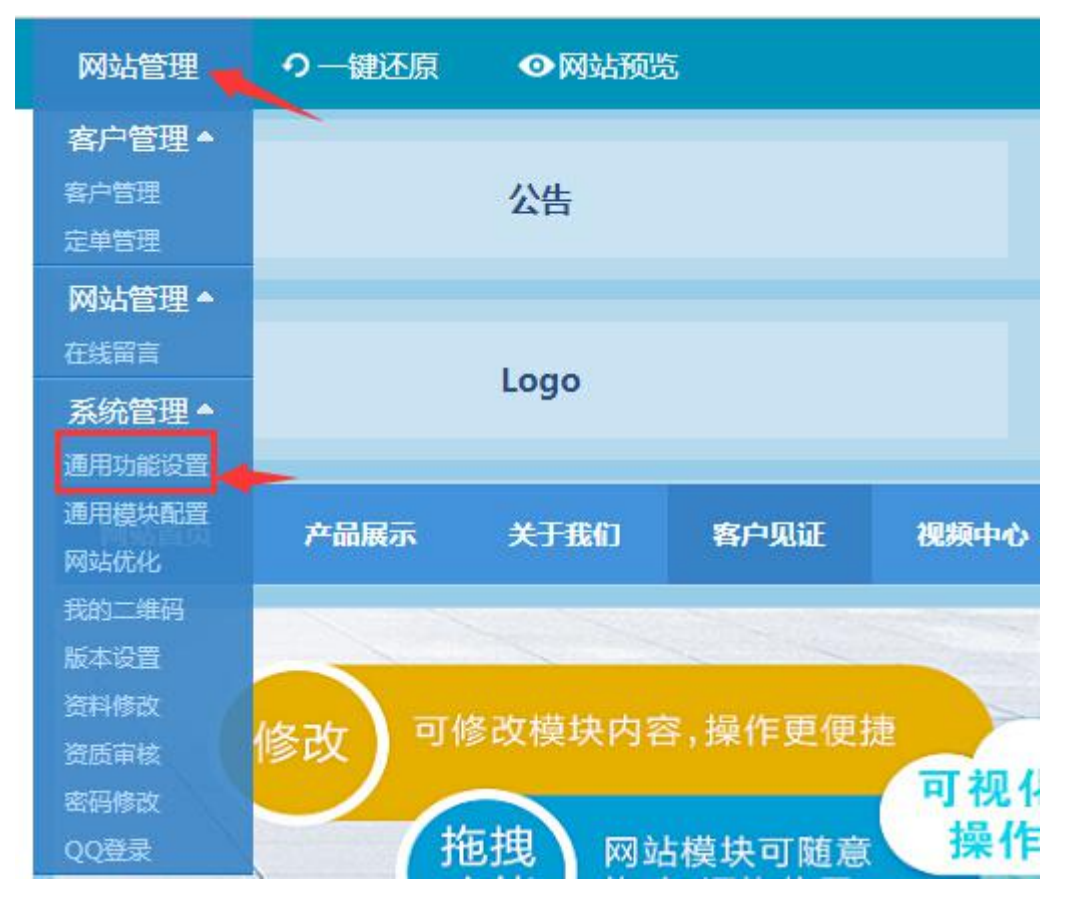

2.选择"开通"-"确定提交"

|          |             | 通用功能设置 |
|----------|-------------|--------|
| 购物车开通状态: | 未开通         |        |
| 页面加载方式:  | 未开通页面特效加载   |        |
| 网站动画特效:  | 未开通动画特效     |        |
| 数据防盗开关:  | ●未开通 ◎已开通   |        |
| 默认页开通状态: | • 未开通 • 已开通 |        |
| 默认语言版本:  | • 中文简体      |        |
| 网站高级优化:  | ○不开通 ⊙开通    |        |
| 默认页:     |             |        |
|          |             | 确定提交   |

3.进入"网站优化",即可填写"高级网站优化"内容

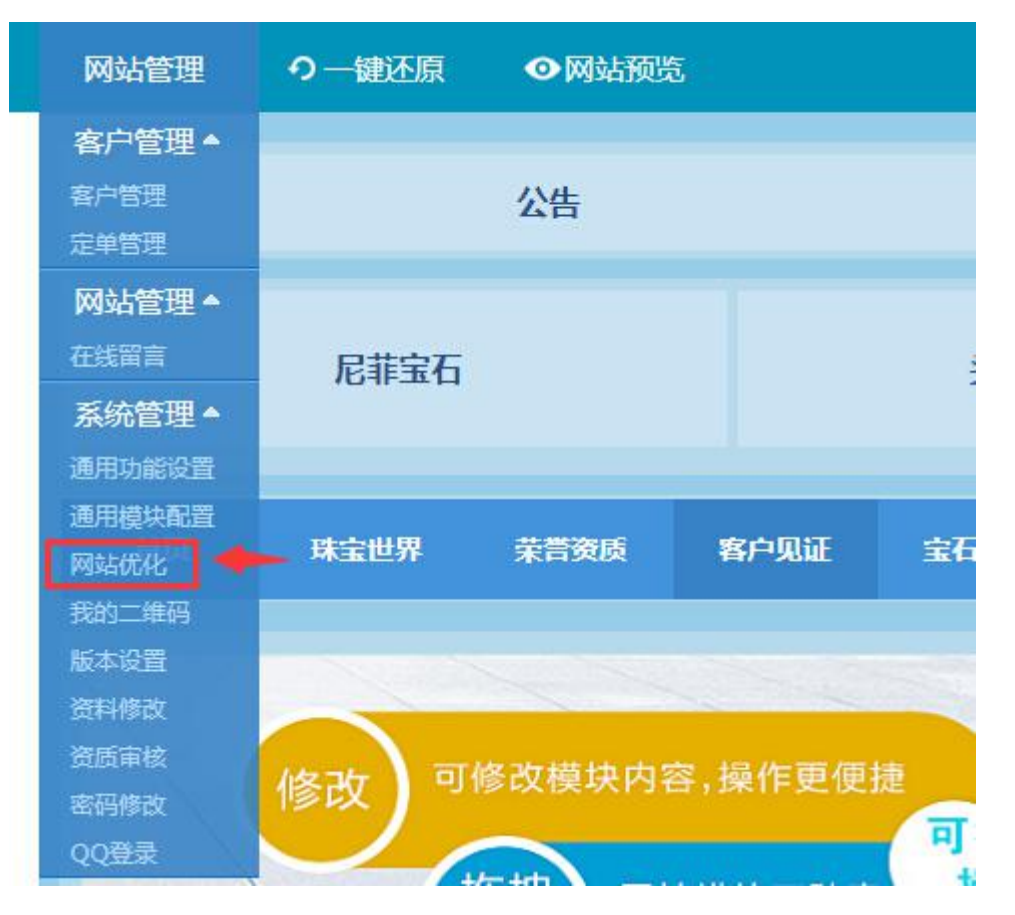

## 4.进入修改后完善网站关键词优化

| 💼 网站商务中心             |   |          | 估优化                        |                                                      |                                                                                                    |       |              |      |     |
|----------------------|---|----------|----------------------------|------------------------------------------------------|----------------------------------------------------------------------------------------------------|-------|--------------|------|-----|
| 网站管理<br>回收项目<br>新闻动态 | * | <b>A</b> | 说明:网站(<br>可在"可视化<br>♥ 刷新页面 | 优化功能可以提高网站在百度<br>管理"->"网站管理"->"通用<br>♀点击如何题写网站优      | 轉機索引擊上的排名,如果需要对每一个页面进行优化(双隣可<br>防能设置*->开启"高级网站优化"功能。<br>化                                          | 视化赛餐) | ,            |      |     |
| 公司公告                 |   | 序号       | 公司名称                       | 多个产品关键词                                              | 主营产品描述                                                                                             | 联系人   | 联系电话         | 版本   | 修改  |
| 招聘信息<br>榮誉证书<br>在线留言 |   | 1        | 成都宏富<br>再生资源<br>回收有限<br>公司 | 成都空调回收,成都二手回<br>收,成都库存积压物资回<br>收,成都电力设备回收,电<br>线电缆回收 | 成都宏富再生资源回收有限公司专业回收;成都空调回收,成<br>都三手回收,成都库存积压物资回收,成都电力设备回收,度<br>线电缆回收,成都废旧金属回收,成都电力设备回收,遂于电线<br>电缆回收 | 贺先生   | 028-84618151 | 中文简体 | 三修改 |
| 友情连接 在线客服            |   |          |                            |                                                      |                                                                                                    |       |              |      |     |
| 🛑 页面管理               | * |          |                            |                                                      |                                                                                                    |       |              |      |     |
| 单页面管理                |   |          |                            |                                                      |                                                                                                    |       |              |      |     |
| 单类页面管理<br>上关于我们      |   |          |                            |                                                      |                                                                                                    |       |              |      |     |
| 🦀 客户管理               | - |          |                            |                                                      |                                                                                                    |       |              |      |     |
| 定单管理                 |   |          |                            |                                                      |                                                                                                    |       |              |      |     |
| 🧰 网站装饰               | * |          |                            |                                                      |                                                                                                    |       |              |      |     |
| 网站头部图片<br>百叶窗管理      |   |          |                            |                                                      |                                                                                                    |       |              |      |     |
| 系统管理                 |   |          |                            |                                                      |                                                                                                    |       |              |      |     |